77-420<sup>Q&As</sup>

Excel 2013

### Pass Microsoft 77-420 Exam with 100% Guarantee

Free Download Real Questions & Answers **PDF** and **VCE** file from:

https://www.leads4pass.com/77-420.html

100% Passing Guarantee 100% Money Back Assurance

Following Questions and Answers are all new published by Microsoft Official Exam Center

Instant Download After Purchase

100% Money Back Guarantee

😳 365 Days Free Update

Leads4Pass

800,000+ Satisfied Customers

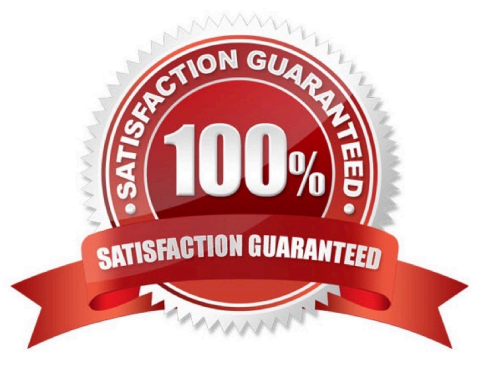

### **QUESTION 1**

Rename a table. Cell range B6:F29 Name: "Overview"

Correct Answer: Use the following steps to complete this task in explanation:

Step 1:Click cell B6, and shift-click cell F29.

Step 2: Click the Name box at the left end of the formula bar.

Step 3: Type: Overview. Press ENTER.

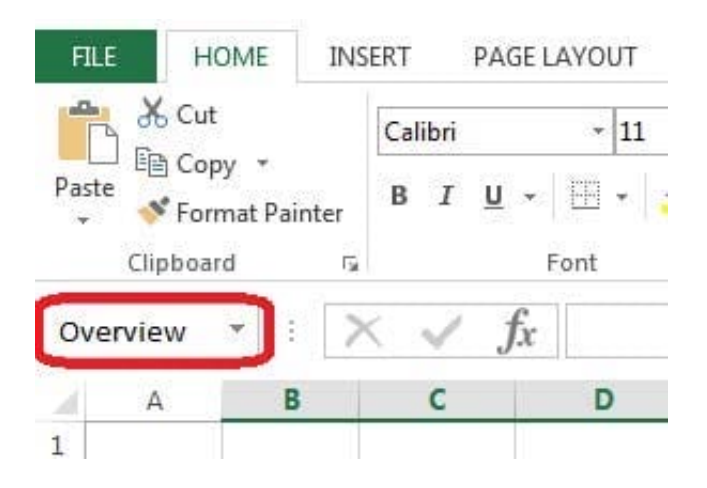

### **QUESTION 2**

Insert data from a text file.

Cell A1.

File source Autumn.txt

Tab-delimited

Correct Answer: Use the following steps to complete this task in explanation:

Step 1:Click cell A1.

Step 2:Click the Data tab, and click the From Text button.

| XI .           | 5           | • ?                    |                                        |                         |                  |                                                        |             |
|----------------|-------------|------------------------|----------------------------------------|-------------------------|------------------|--------------------------------------------------------|-------------|
| FILE           | H           | OME                    | INSERT                                 | PAGE LAYOUT             | FOF              |                                                        | ATA         |
| From<br>Access | From<br>Web | From<br>Text<br>Get Ex | From Other<br>Sources +<br>ternal Data | Existing<br>Connections | Refresh<br>All + | Connection<br>Properties<br>C Edit Links<br>onnections | r> ⊉↓<br>⊼↓ |
| A1             |             | Get D<br>Impo          | <b>)ata From Te</b><br>rt data from a  | xt<br>text file.        |                  |                                                        |             |
| 24             | A           | в                      | L                                      | U                       | E                | F                                                      | G           |
| 1              | 0           |                        |                                        |                         |                  | 0                                                      |             |
| 2              | 98          |                        |                                        |                         |                  |                                                        |             |
| 3              |             |                        |                                        |                         |                  | 00                                                     |             |

The Text Import Wizard starts.

Step 3:Make sure Delimited is select, and click Next.

| Fext Import Wizard -         | Step 1 of 3                     |                      |                  |                 |            | 8 X      |
|------------------------------|---------------------------------|----------------------|------------------|-----------------|------------|----------|
| The Text Wizard has          | determined that                 | at your data is D    | elimited.        |                 |            |          |
| If this is correct, cho      | ose Next, or ch                 | oose the data ty     | pe that bes      | t describes you | r data     |          |
| Original data type           |                                 |                      |                  |                 |            |          |
| Choose the file typ          | e that best des<br>- Characters | such as commas       | a:<br>ortabs sen | arate each fiel | 4.         |          |
| Fixed width                  | - Fields are a                  | ligned in colum      | ns with spa      | ces between ea  | ich field. |          |
|                              | ( <sup>1</sup> )                |                      |                  |                 |            |          |
| Start import at <u>r</u> ow: | 1                               | File <u>o</u> rigin: | 437 : OEM        | I United State: | i          | <b>•</b> |
| Preview of file D:\A         | lers.<br>.lj\Autumn.txt.        | 2                    |                  |                 |            |          |
| 1 BoJoeMaryLis               | a                               |                      |                  |                 |            | Â        |
| 4                            |                                 |                      |                  |                 |            | 1.00     |
| 4                            |                                 |                      |                  |                 |            |          |
|                              |                                 |                      |                  |                 |            | P T      |

Step 4:Make sure Delimiters: Tab is selected. Then click Next.

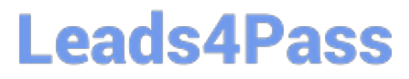

| ext Import Wizard -                                                                                    | Step 2 of 3          | -                                            |                   |                       | ? X      |
|----------------------------------------------------------------------------------------------------|----------------------|----------------------------------------------|-------------------|-----------------------|----------|
| This screen lets you s<br>preview below.<br>Delimiters<br>Tab<br>Semicolon<br>Comma<br>Space<br>Other: | et the delimiters yo | ur data contains. Y<br>itive delimiters as o | 'ou can see how y | your text is affected | d in the |
| Bo Joe Mary                                                                                            | Lisa                 |                                              |                   |                       | Ţ,       |
| 4                                                                                                    |                      |                                              |                   |                       | +        |

Step 5: Finish the wizard by click the Finish Button. Step 6: Confirm with OK in the Import Data dialog box.

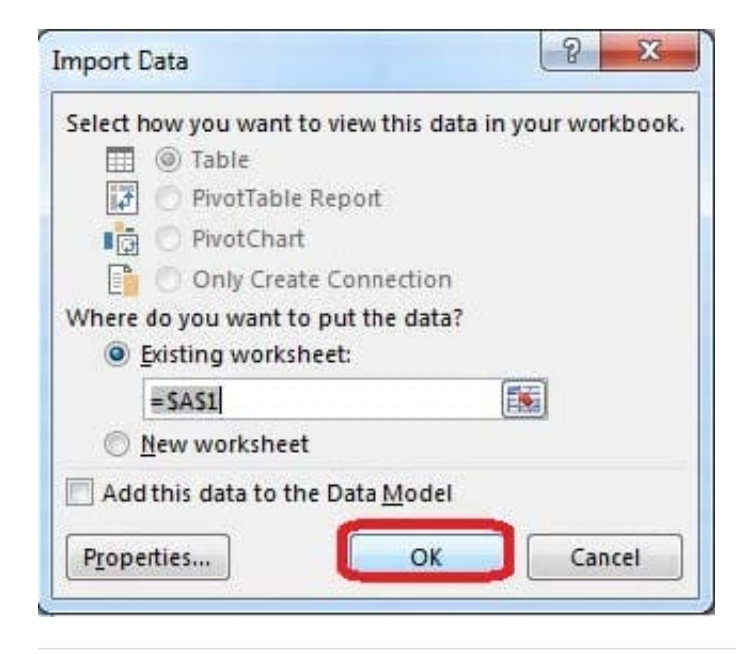

### **QUESTION 3**

Formula. Insert text using a formula Cell K2 Use Function CONCATENATE Text1 : "Students with no " Text 2: header of

column F Absolute Reference

Correct Answer: Use the following steps to complete this task in explanation:

Step 1:Click K2andClick on the insert function button.

Step 2:Select Category: Text, the CONCATENATE function, and click OK.

| to and for a formation.                                              |            |
|----------------------------------------------------------------------|------------|
| Search for a function:                                               | 2          |
| lype a brief description of what you want to do and then<br>click Go | <u>G</u> 0 |
| Or select a category: Text                                           |            |
| Select a function:                                                   |            |
| ΒΑΗΠΕΧΤ                                                              | ~          |
| CHAR                                                                 |            |
| CODE                                                                 |            |
| CONCATENATE                                                          |            |
| DOLLAR                                                               | -          |
| EXACT                                                                |            |
| CONCATENATE(text1,text2,)                                            |            |
| Joins several text strings into one text string.                     |            |
|                                                                      |            |
|                                                                      |            |
|                                                                      |            |
|                                                                      |            |
| Help on this function                                                | Cancel     |

Step 3:In the Function Arguments dialog box in the Text1 box type: Students with no , and then click the Text2 reference button, and click on the header of column F in the worksheet, press the enter Key

| unction Arguments         |                          |                                                 |                                                    | 8 X                                    |
|---------------------------|--------------------------|-------------------------------------------------|----------------------------------------------------|----------------------------------------|
| CONCATENATE<br>Text1      | tudents with no          | =<br>= text                                     |                                                    |                                        |
|                           |                          | -                                               |                                                    |                                        |
| Joins several text string | js into one text string. |                                                 |                                                    |                                        |
|                           | Text1: text1,t<br>string | ext2, are 1 to 255 te<br>and can be text string | et strings to be joined<br>ps, numbers, or single- | into a single text<br>cell references. |
| Formula result =          |                          |                                                 |                                                    |                                        |
| Help on this function     |                          |                                                 | ОК                                                 | Cancel                                 |

Step 4:Press the OK button in the Function Arguments dialog box.

#### **QUESTION 4**

Hide columns.

Column A.

Columns O through R.

Correct Answer: Use the following steps to complete this task in explanation:

Step 1:Right-click on the A column header, and select Hide from the context menu.

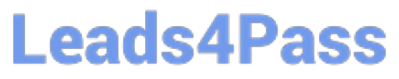

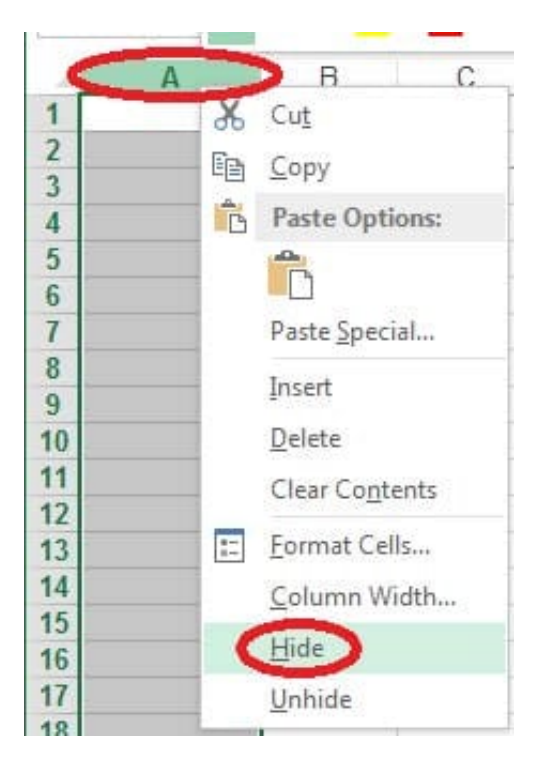

Step 2:Click on the O columns header, and then Shift-click on the R Column Header.

Step 3:Right-click in one of the cells in the high-lighted area, and select Hide from the Context menu.

| N | 0 | Р | $B \ I \equiv \diamondsuit \star \mathbf{A} \star \blacksquare \star \bigstar$ |
|---|---|---|--------------------------------------------------------------------------------|
|   |   |   | Cut                                                                            |
|   |   |   | Paste <u>Special</u>                                                           |
|   |   |   | Insert Delete Clear Co <u>n</u> tents                                          |
|   |   |   | E Format Cells                                                                 |
|   |   |   | <u>U</u> nhide                                                                 |

### **QUESTION 5**

Add a worksheet After other worksheets Rename "Section 5"

Correct Answer: Use the following steps to complete this task in explanation:

Step 1:Click on the New sheet button (in the left bottom corner).

| READY | FILTER | MODE      | 0.5    |   |
|-------|--------|-----------|--------|---|
| 4     | F.     | Section 3 | Sheet2 | ÷ |
| 50    |        |           |        | - |
| 49    |        |           |        |   |

Step 2:Right-click on the new worksheet, and click Rename from the context menu.

|           |        |        | Insert<br>Delete                                                                                   |
|-----------|--------|--------|----------------------------------------------------------------------------------------------------|
|           |        |        | Rename                                                                                             |
|           |        | Q.<br> | Move or Copy         View Code         Protect Sheet         Tab Color         Hide         Unhide |
| Section 2 | Shoot2 | Sha    | elect All Sheets                                                                                   |

Step 3:Type: Section 5 Step 4:Press the enter key.

Latest 77-420 Dumps

77-420 Study Guide

77-420 Exam Questions